# Index

| Sr  | Contents           | Page No. |
|-----|--------------------|----------|
| No. |                    | _        |
| 1   | Login              | 1        |
| 2   | Menu               | 20       |
| 3   | Dashboard          | 21       |
| 4   | Recommended Fund   | 22       |
| 5   | Search             | 25       |
| 6   | My Favourites      | 26       |
| 7   | Portfolio          | 27       |
| 8   | Cart               | 33       |
| 9   | Order Confirmation | 34       |
| 10  | Transactions       | 34       |
| 11  | Notifications      | 35       |
| 12  | More               | 36       |

# 1. Login

Once the installation of Investmentz app is complete, you will need to create your login credentials by completing the First Time Login .You would have received your client code in an email from Investmentz.

## 1.1. First Time Login

Step 1: Click on First Time Login highlighted in the image below.

| WELCOME TO INVESTI<br>Login to continue                          | MENTZ           |
|------------------------------------------------------------------|-----------------|
| Login Id                                                         |                 |
|                                                                  | Forgot Login is |
| Password                                                         | Ø               |
|                                                                  | Forgot password |
| LOGIN                                                            |                 |
| Don't have an invesmentz Account ?<br>OPEN AN ACCOUNT            |                 |
| Already have invesmentz Account ?<br>FIRST TIME LOGIN (FOR NEW I | USER)           |
| BOOK & DEMO                                                      |                 |

**Step 2:** You will have to enter the UCC (unique client code) which you would have received in an email from Investmentz.. After entering UCC you are required to enter the registered mobile number on which you will receive a 6 digit OTP as shown in the image below:

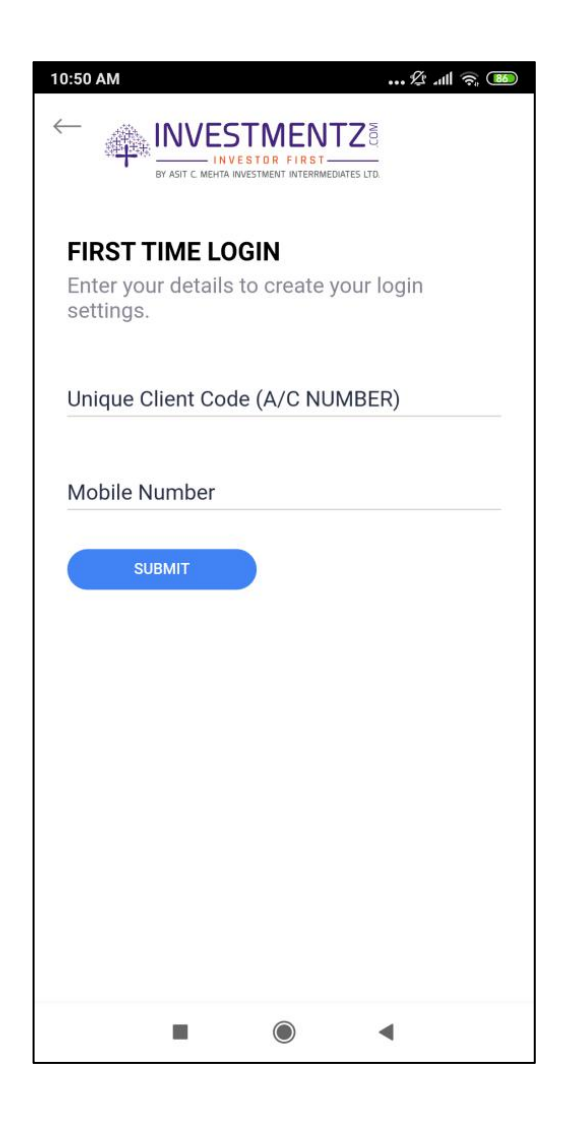

**Step 3** : Enter the 6 digit OTP which you have received on your registered mobile number. The OTP will be valid for 3 minutes(180 seconds). If you haven't received the OTP then you can click on Resend OTP to receive the OTP

| 10:53 AM 2 and a BD                                                                |
|------------------------------------------------------------------------------------|
| <b>VERIFY YOUR MOBILE</b><br>OTP has been send on your registred mobile<br>number. |
| ОТР                                                                                |
| Didn't receive the OTP TResend OTP                                                 |
| SUBMIT                                                                             |
|                                                                                    |
|                                                                                    |
|                                                                                    |
|                                                                                    |
|                                                                                    |
|                                                                                    |

**Step 4** : Investmentz allow its users to create their own Login Id. A password needs to be set by you, which should be 8-15 string Alphanumeric, you have to re-enter the same password for confirmation.

As you can see investmentz has a secure login for which it follows 2 factor authentication. You have to enter a 4 digit M-Pin which will be asked to you every time you login in Investmentz. Look at the image below:

| 10:54 AM &                           |
|--------------------------------------|
| SET NEW LOGIN DETAILS                |
| Unique Client Code (A/C NUMBER)      |
| 869393                               |
| New Id                               |
| Password                             |
| Re-Enter Password<br>M-Pin(4 Digits) |
| SUBMIT                               |
|                                      |
|                                      |

**Step 5** : After entering the required fields a successful message will pop up as shown in the image below:

| 10:54 AM & all a Co                                                                                         |
|----------------------------------------------------------------------------------------------------|
| SET NEW LOGIN DETAILS                                                                                       |
| Unique Client Code (A/C NUMBER)<br>869393                                                                   |
| New Id<br>8693<br>Passy<br>acmi<br>Changes has been done.Please<br>login.<br>Re-En<br>OK<br>M-Pin(4 Digits) |
| SUBMIT                                                                                                    |

**Step 6**: After completing the First Time Login process, you can login to the Investmentz App, where you have to enter the Login Id and password which was created by you in First Time Login process and click on Login. Look at the image below:

| Login to continue                                           | STMENTZ         |
|-------------------------------------------------------------|-----------------|
| Login Id                                                    |                 |
|                                                             | Forgot Login is |
| Password                                                    | 8               |
|                                                             | Forgot password |
| LOGIN                                                       |                 |
|                                                             |                 |
| Don't have an invesmentz Account<br>OPEN AN ACCOUNT         | ?               |
| Already have invesmentz Account<br>FIRST TIME LOGIN (FOR NE | ?<br>EW USER)   |
| BOOK A DEMO                                                 |                 |
|                                                             |                 |
|                                                             |                 |

**Step 7**: As an authentication measure, you now have to enter the 4 digit M-Pin which was created in First Time Login process and after entering the M-pin you will be logged in.

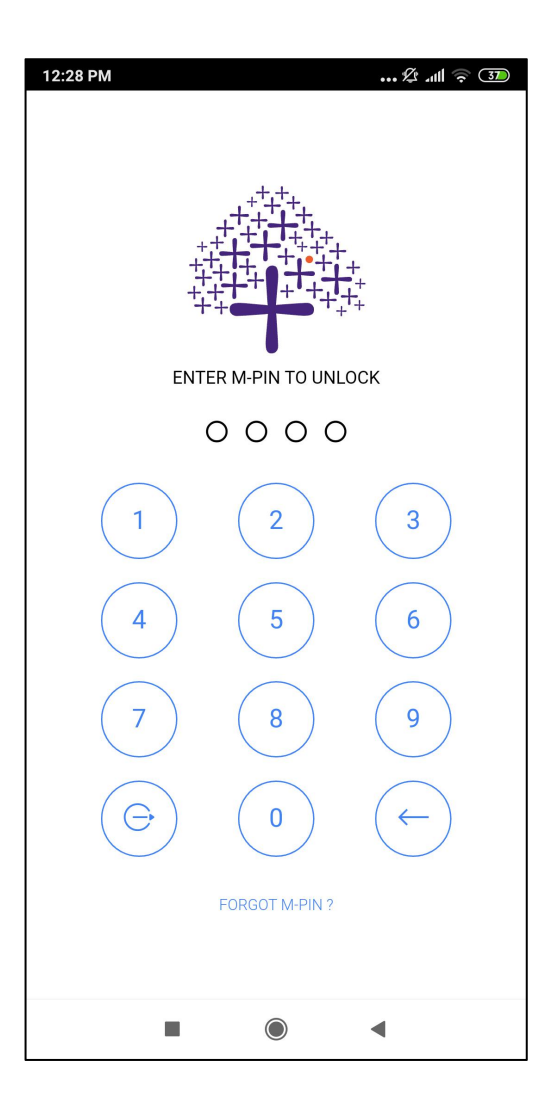

# 1.2. Forgot Login ID

| WELCOME TO INVESTME<br>Login to continue                           | NTZ             |
|--------------------------------------------------------------------|-----------------|
| Login Id                                                           | Forgot Login Id |
| Password                                                           | Ø               |
|                                                                    | Forgot password |
| LOGIN                                                              |                 |
| Don't have an invesmentz Account ?<br>OPEN AN ACCOUNT              |                 |
| Already have invesmentz Account ?<br>FIRST TIME LOGIN (FOR NEW USI | ER)             |
| BOOK A DEMO                                                        |                 |
|                                                                    |                 |

Your Login ID is the unique ID, using which you can login across all Investmentz trading platforms. If you've forgotten your Login ID click on forgot Login Id after which you will land on Forgot Login Id screen.

## **1.3. Forgot Password**

If you've entered your password or M-pin incorrectly 3 times and you try logging with the incorrect details for the 4th time, your account will be blocked. You can reset your password by following the steps mentioned below:

**Step 1** : Click on Forgot password? shown in the image below:

| WELCOME TO INVESTMI<br>Login to continue                          | ENTZ             |
|-------------------------------------------------------------------|------------------|
| Login Id                                                          |                  |
|                                                                   | Forgot Login Id? |
| Password                                                          | Ø                |
|                                                                   | Pargot password? |
| LOGIN                                                             |                  |
| Don't have an invesmentz Account ?<br>OPEN AN ACCOUNT             |                  |
| Already have invesmentz Account ?<br>FIRST TIME LOGIN (FOR NEW US | ER)              |
| BOOK A DEMO                                                       |                  |
|                                                                   |                  |

Step 2 : Enter the login id and the registered mobile number and click on arrow as shown in the image below:

| 10:56 AM                                                      |
|---------------------------------------------------------------|
| FORGOT PASSWORD<br>Enter your details to reset your password. |
| Login ID                                                      |
| Mobile Number                                                 |
| SUBMIT                                                        |
|                                                               |
|                                                               |
|                                                               |
|                                                               |
| • • •                                                         |

**Step 3** : Enter the 6 digit OTP which you have received on your registered mobile number. The OTP will be valid for 3 minutes(180 seconds). If you haven't received the OTP then you can click on Resend OTP to receive the OTP.

•

| 10:53 AM 🎗 attl 🛜 🕮                                                         |  |  |  |
|-----------------------------------------------------------------------------|--|--|--|
|                                                                             |  |  |  |
| VERIFY YOUR MOBILE<br>OTP has been send on your registred mobile<br>number. |  |  |  |
| OTP                                                                         |  |  |  |
| Didn't receive the OTP ? Resend OTP                                         |  |  |  |
| SUBMIT                                                                      |  |  |  |
|                                                                             |  |  |  |
|                                                                             |  |  |  |
|                                                                             |  |  |  |
|                                                                             |  |  |  |
|                                                                             |  |  |  |
|                                                                             |  |  |  |
|                                                                             |  |  |  |

**Step 4** : You can now create a new 8-15 string alphanumeric password. For confirmation you have to re-enter the password.

| 10:57 AM          | TMEN<br>STOR FIRST- |   | 11 <u>?</u> , <b>B</b> |
|-------------------|---------------------|---|------------------------|
| RESET PASSWO      | <b>)RD</b><br>rd    |   |                        |
| New Password      |                     |   | 8                      |
| Re-Enter Password | 1                   |   |                        |
|                   | $\bigcirc$          | • |                        |

.

**Step 5 :** A confirmation message will pop up on creating a new password successfully. Look at the image below.

| 10:57 AM                                                                                       | <del>?</del> , 99 |
|------------------------------------------------------------------------------------------------|-------------------|
| RESET PASSWORD<br>Enter new password<br>New Password<br>acmiil@123                             | Ø                 |
| Re-E<br>acm<br>Password changed successfully,<br>Please login with your new<br>password.<br>OK |                   |
|                                                                                                |                   |

## 1.4. Forgot M-pin

If you have forgotten the 2 Factor Authentication M-Pin you will not be able to login. You can reset your M-PIN by following the steps mentioned below:

Step 1 : Click on Forgot M-Pin? As shown in the image below.

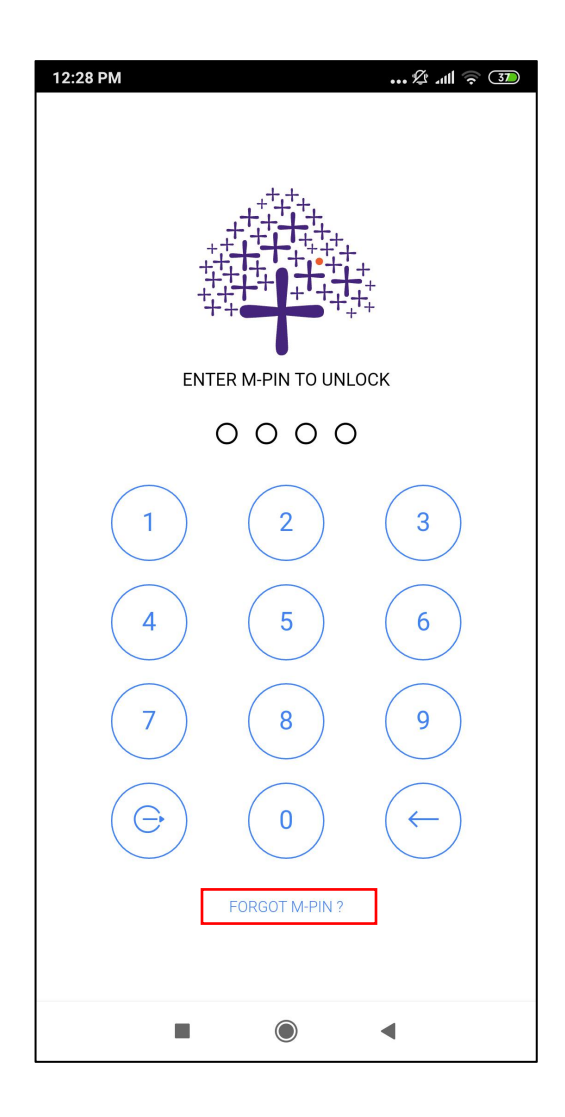

**Step 2 :** After clicking on forgot M-pin you will be asked to enter the Login id and the registered mobile number as shown in the image below :

|                    | 5TMEN         | æ<br>TZ <sup>∞</sup> | ull 🤶 🗐 |
|--------------------|---------------|----------------------|---------|
| BY ASIT C. MEHTA   | VESTOR FIRST- | DIATES LTD.          |         |
| FORGOT M-PI        | N             |                      |         |
| Enter your details | to reset y    | our M-Pin.           |         |
| Login ID           |               |                      |         |
| 869393             |               |                      |         |
|                    |               |                      |         |
| Mobile Number      |               |                      |         |
|                    |               |                      |         |
| SUBMIT             |               |                      |         |
|                    |               |                      |         |
|                    |               |                      |         |
|                    |               |                      |         |
|                    |               |                      |         |
|                    |               |                      |         |
|                    |               |                      |         |
|                    |               |                      |         |
|                    |               |                      |         |
|                    |               |                      |         |
|                    |               |                      |         |
|                    |               |                      |         |
|                    |               |                      |         |
|                    | $\bigcirc$    |                      |         |

**Step 3**: Enter the 6 digit OTP which you have received on your registered mobile number. The OTP will be valid for 3 minutes(180 seconds). If you haven't received the OTP then you can click on Resend OTP to receive the OTP

| 10:53 AM 🕸 📶 🤶 🎟                                                            |
|-----------------------------------------------------------------------------|
|                                                                             |
| VERIFY YOUR MOBILE<br>OTP has been send on your registred mobile<br>number. |
| ОТР                                                                         |
| Didn't receive the OTP ? Resend OTP                                         |
| SUBMIT                                                                      |
|                                                                             |
|                                                                             |
|                                                                             |
|                                                                             |
|                                                                             |
|                                                                             |
|                                                                             |

**Step 4** : You can now create a new M-Pin. For confirmation you have to re-enter the M-Pin.

|                                |     |   | 41 <b>\$</b> 90 |
|--------------------------------|-----|---|-----------------|
| Reset M-Pin<br>Enter new M-Pin |     |   |                 |
| New M-Pin                      |     |   |                 |
| Re-enter New M-F               | Pin |   |                 |
|                                |     |   |                 |
| -                              | ۲   | • |                 |

**Step 5 :** A confirmation message will pop up on creating a new M-Pin successfully.

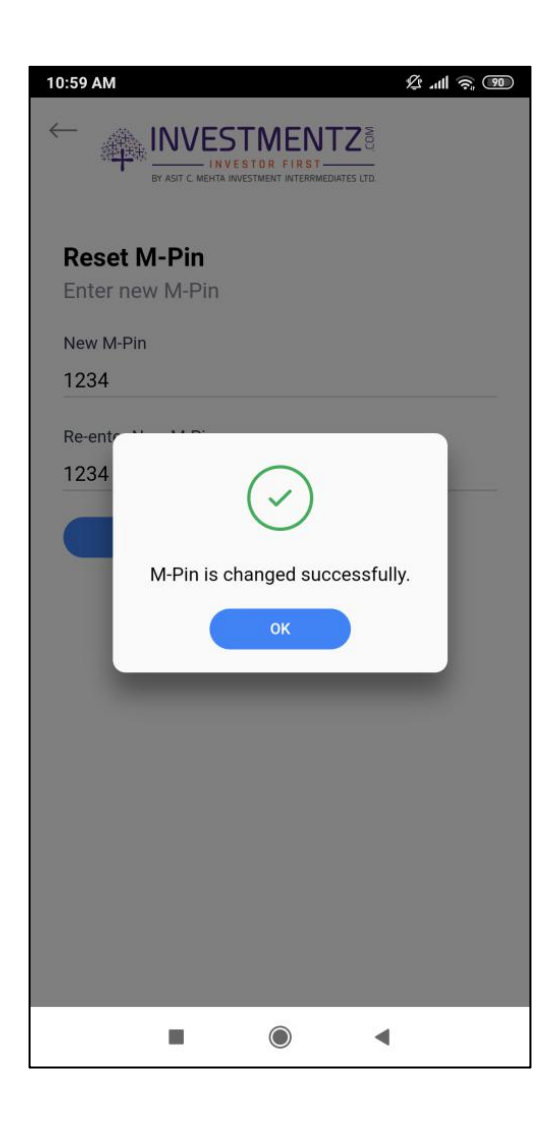

# **Mutual Funds**

**Note :** For anyone investing in mutual funds for the first time, it is important to note that unlike stocks where price changes every second, the NAV (Net asset value) of mutual funds change only once at end of every trading day. Orders placed to buy or redeem a fund are typically executed based on the NAV of the next trading day.

## 2. Menu

By clicking on Menu ----> Mutual funds, you can have access to Mutual Funds platform.

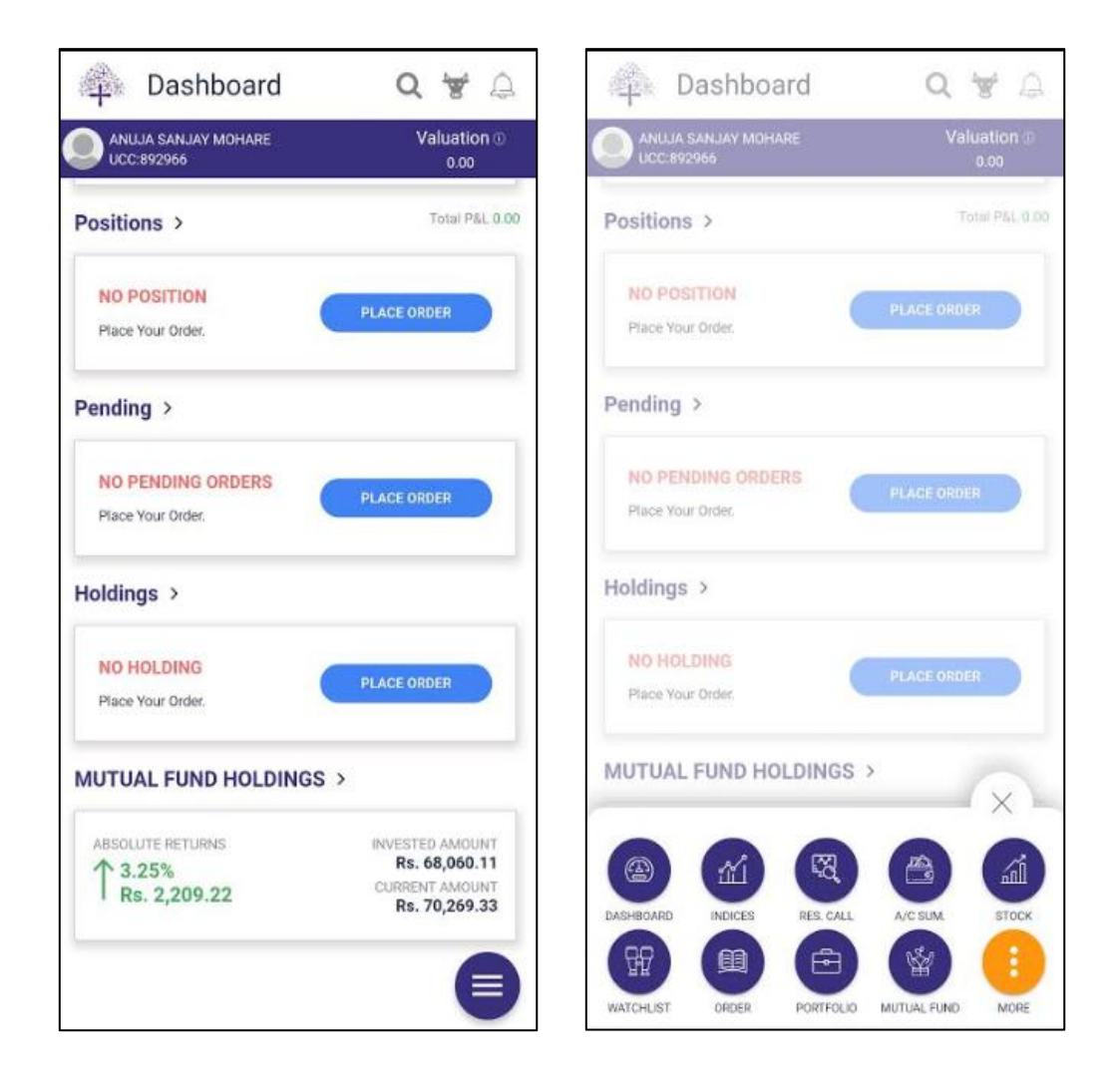

## 3. Dashboard

On dashboard screen you will get a Summary of your Mutual Funds holdings i.e. chart analysis with absolute returns, the invested amount & current amount. Next is Recommended funds. When you click on View all, you will land on Recommended fund page which is suggested by our Research team. And at the bottom of the Dashboard, you can view NFO i.e (New Fund Offer)

| <b>\$</b>                          | DASHBOARD                                      | Q 🛒                               | ۵                 |
|------------------------------------|------------------------------------------------|-----------------------------------|-------------------|
|                                    |                                                | ABSOLUTE RETI<br>4.00% RS. 2,72   | URNS<br>4.74      |
|                                    |                                                | INVESTED AM<br>Rs. 68,06          | 0UNT              |
| 200                                |                                                | CURRENT AMO<br>Rs. 70,78          | 0UNT              |
|                                    | RECOMMEN                                       | DED FUND                          |                   |
| ELSS Tax<br>ICICI PI<br>SAVING     | c Saving<br>RUDENTIAL LONG TERM<br>G) - GROWTH | I EQUITY FUND (TAX                |                   |
| 1y                                 | NAV 201 4200                                   | SIP / LUMPS                       | UM                |
| EQUITY I<br>SBI MA<br>1y<br>-5.08% | MNC<br>GNUM GLOBAL FUND -<br>NAV<br>180.1001   | GROWTH<br>SIP / LUMPS<br>500 / 5, | UM<br>000         |
|                                    | VIEW                                           | ALL                               |                   |
|                                    | NFC                                            |                                   |                   |
| DEBT<br>SBI CAI                    | PITAL PROTECTION ORI<br>7) - REGULAR GROWTH    | ENTED FUND SERIES A               |                   |
| ISSUE PE<br>Jan 27,                | RIOD<br>2020 To Feb 10, 2020                   | LUMPS<br>5,0                      | UM<br>100         |
| DASHBOARD                          |                                                | TES PORTFOLIO MO                  | <b>&gt;</b><br>RE |

## 4. Recommended Fund

By clicking on Recommended Fund, you can view funds which are recommended by the ACMIIL research team with detailed information i.e NAV, Returns, SIP/Lumpsum etc. Further when you click on fund you will land on overview screen.

**Overview -** Here you will get information related to returns based on 1yr to 5 yr, AUM, Expense ratio, Fund manager name, Inception date, Sharpe ratio etc.

| 12:35 PM                                                           | Ør .                 | 배 뜻 🔅 🚳                                | 12:46 PM                                  | 🎗 📶 🛱 🍣 🌆                     |
|--------------------------------------------------------------------|----------------------|----------------------------------------|-------------------------------------------|-------------------------------|
|                                                                    | DED Q                | <b>H</b>                               | $\leftarrow$                              |                               |
| ALL                                                                |                      | T                                      | EQUITY<br>SBI MAGNUM GLOBA<br>Recommended | L FUND - GROWTH -             |
| ELSS Tax Saving<br>ICICI PRUDENTIAL LON<br>SAVING) - GROWTH        | NG TERM EQUITY FUN   | D (TAX                                 | OVERVIEW PORT                             |                               |
| 1y NAV<br>7.81% 400.2500                                           | SIF                  | 500 / 500                              | RETORNS 10.64%                            | -0.39% 10.58% 6.95%           |
|                                                                    |                      | _                                      | AUM<br>Rs. 5,208.09(Cr)                   | INCEPTION DATE<br>30 Sep 1994 |
| EQUITY MNC<br>SBI MAGNUM GLOBAL                                    | FUND - GROWTH        | P / LUMPSUM                            | EXPENSE RATIO<br>0.91 %                   | SHARPE RATIO<br>0.0563 %      |
| -5.08% 183.8136                                                    |                      | 500 / 5,000                            |                                           |                               |
| ELSS Tax Saving<br>ADITYA BIRLA SUN LIF<br>1y NAV<br>5.66% 33.0400 | E TAX RELIEF 96-GRC  | <b>WTH</b><br>> / LUMPSUM<br>500 / 500 |                                           |                               |
| EQUITY Multi Cap                                                   | AP FUND - GROWTH     |                                        |                                           |                               |
| 1y NAV<br>16.9% <b>52.2106</b>                                     | SIF                  | P / LUMPSUM<br>500 / 1,000             |                                           |                               |
| EQUITY Banking                                                     |                      |                                        |                                           |                               |
| DASHBOARD RECOMMENDED                                              | FAVOURITES PORTFOLIO | MORE                                   |                                           |                               |
|                                                                    | •                    |                                        | -                                         | •                             |

**Portfolio of Fund -** By clicking on portfolio you will land on portfolio screen & you can view the portfolio of that scheme wrt % of net asset.

By clicking on sector you can view sector wise allocation wrt weightage in terms of %.

| 12:38 PM                                                                      | ⁄ .ull ĭie 🥱 🐼  |
|-------------------------------------------------------------------------------|-----------------|
| $\leftarrow$                                                                  |                 |
| DEBT<br>ESSEL REGULAR SAVING FUR<br>OVERVIEW PORTFOLIO                        | ND - GROWTH     |
| ISSUERS                                                                       | SECTOR          |
| TOP ISSUERS                                                                   | % OF NET ASSETS |
| Tri-Party Repo (TREPS)                                                        | 11.33           |
| Tata Capital Housing<br>Finance Ltd. SR-G 09.6%<br>(22-Oct-19)                | 9.75            |
| Rural Electrification Corpn<br>Ltd SR-135 08.36% (22-Sep-<br>20)              | 9.53            |
| Power Finance Corpn. Ltd.<br>SR-153 07.4% (30-Sep-21)                         | 9.35            |
| L&T Infrastructure Finance<br>Company Ltd. SR-M OPT-1<br>08.4% (16-Aug-19)    | 6.95            |
| Housing Development<br>Finance Corporation Ltd. SR<br>U-008 8.70% (15-Dec-20) | 6.08            |
| AU Small Finance Bank Ltd.<br>(25-Feb-20)                                     | 4.46            |
| Tata Capital Financial<br>Services Ltd. SR-Z 08.85%                           | 3.97            |
|                                                                               | •               |

| 11:19 AM                 | ⁄ .ull 🎬 🛜 🌆         |
|--------------------------|----------------------|
| $\leftarrow$             |                      |
| ELSS Tax Saving          |                      |
| ICICI PRUDENTIAL LONG T  | ERM EQUITY FUND (TAX |
| OVERVIEW PORTFOLIO       |                      |
| 7                        |                      |
| ISSUERS                  | SECTOR               |
| SECTOR                   | PORTFOLIO WEIGHT     |
| IT                       | 15.43 %              |
| Bank                     | 13.95 %              |
| Healthcare               | 8.31 %               |
| FMCG                     | 6.69 %               |
| Power                    | 5.96 %               |
| Automobile & Ancillaries | 5.55 %               |
| Non - Ferrous Metals     | 5.41 %               |
| Miscellaneous            | 5.35 %               |
| Crude Oil                | 4.88 %               |
| Telecom                  | 4.86 %               |
| Finance                  | 4.61 %               |
| Infrastructure           | 3.11 %               |
|                          | •                    |
|                          |                      |

**Investor Seeking -** When you click on investors seeking, a Riskometer pictorial depiction of the risk profile of a mutual fund scheme will be shown. It shows the level of risk associated with that scheme. The Riskometer consists of 5 levels: low, moderately low, moderate, moderately high, and high.

| 12:39 PM                                                                                                    | ••• 🏂 'III 🕅 🖉 🚳                                                   | 12:56 PM                 | 🎕 📶 🕅 🤶 🔟     |
|----------------------------------------------------------------------------------------------------|--------------------------------------------------------------------|--------------------------|---------------|
| ←                                                                                                    |                                                                    | $\leftarrow$ invest now  |               |
| DEBT                                                                                                    |                                                                    | EQUITY                   |               |
| ESSEL REGULAR SAVING FU                                                                                               | ND - GROWTH                                                        | HDFC EQUITY FUND - G     | BROWTH OPTION |
| OVERVIEW PORTFOLIO                                                                                                    | INVESTORS SEEKING                                                  | LAM INVESTING AS         |               |
| RISKOME                                                                                                    | TER                                                                |                          |               |
| Soferand Moderate                                                                                                    | Mocentey                                                           | FREQUENCY                | -             |
|                                                                                                    | 3                                                                  | SIP AMOUNT               |               |
| Investor Understand that<br>at Moderat                                                                                | their principal will be<br>te risk                                 | Generate First Order Too | day           |
| THIS OPEN ENDED SCHEME IS S<br>SEEKING                                                                                | UITABLE FOR INVESTORS                                              | START DATE OF SIP        | •             |
| This product is suitable for investors w                                                                              | ho are seeking*                                                    | NO. OF SIP INSTALLMENT   |               |
| To generate regular income through a p<br>quality fixed income securities and with<br>and equity related instruments. | portfolio of predominantly high<br>n a marginal exposure to equity | END DATE OF SIP          |               |
| *Investors should consult their financia<br>wether the product is suitable for them                                   | I advisers if in doubt about                                       | TRANSACTION MODE         | *             |
|                                                                                                    |                                                                    | EUIN Declaration i       |               |
|                                                                                                    | •                                                                  |                          | •             |

At top of screen When you click on star mark, your scheme will get added in Favourites. And by clicking on invest now you will land on Invest now screen where you can place the order.

## 5. Search

By clicking on search icon on the top menu, you can directly search for a fund. You can apply filter based on fund's category, AMC, ISIN as shown in the image below. And lastly click on SEARCH button.

T

LUMPSUM

LUMPSUM

LUMPSUM

LUMPSUM

LUMPSUM

500

| ← SEARCH                 |   | $\leftarrow$ SEARCH RESULT                                                           |                                    |
|--------------------------|---|--------------------------------------------------------------------------------------|------------------------------------|
| Q Search                 |   | LIQUID AXISMUTUALFUND_MF                                                             |                                    |
| CATEGORY                 |   | LIQUID<br>AXIS LIQUID FUND - REGULAR M<br>PAYOUT                                     | ONTHLY DIVIDEND                    |
| AMC<br>AXISMUTUALFUND_MF | * | 1y NAV<br>4.75% 1,001.8722                                                           | LUMPSUI<br>5,00                    |
| SIN                      |   | AXIS LIQUID FUND - REGULAR M                                                         | ONTHLY DIVIDEND                    |
| SEARCH                   |   | 1y NAV<br>4.75% 1,001.8722                                                           | LUMPSU<br>5,00                     |
|                          |   | LIQUID<br>AXIS LIQUID FUND - REGULAR M<br>REINVESTMENT<br>1y NAV<br>4.75% 1,001.8722 | ONTHLY DIVIDEND<br>LUMPSUI<br>5,00 |
|                          |   | LIQUID<br>AXIS LIQUID FUND - REGULAR M<br>REINVESTMENT [L0]                          | ONTHLY DIVIDEND                    |
|                          |   | 1y NAV<br>4.75% 1,001.8722                                                           | LUMPSU                             |
|                          |   |                                                                                      | 5,00                               |
|                          |   | LIQUID<br>AXIS LIQUID FUND - REGULAR GF                                              | 5,01<br>ROWTH - Recommended        |

## 6. My Favourites

The funds which you have star marked will get added into your 'Favourite' page. By clicking on fund you will land on overview screen. And you can place the order in that scheme.

**Example :** If you wish to invest in SIP - Select the mode of investment – SIP or Lumpsum, select the frequency, enter the amount you wish to invest, enter start date, No. of SIP Installment, transaction mode.

Read the terms & condition tick the check box & click on Invest.

| 12:45 PM 샷 .uti 법 중 🕮                                                                                             | 12:46 PM 샷 네 짧 중 @                                                                                                    | 12:56 PM & att 🛱 📚 🍺       |
|----------------------------------------------------------------------------------------------------|----------------------------------------------------------------------------------------------------|----------------------------|
| 🐴 MY FAVOURITES 🛛 🗙 👷 🛓                                                                                           |                                                                                                    | ← INVEST NOW               |
| DEBT<br>ESSEL REGULAR SAVING FUND - GROWTH<br>Ty NAV SIP / LUMPSUM<br>8,17% 20.0011 500 / 1,000                   | EQUITY<br>SBI MAGNUM GLOBAL FUND - GROWTH -<br>Recommended<br>OVERVIEW PORTFOLIO INVESTORS SEEKING                                                                                                    |                            |
| LIQUID<br>AXIS LIQUID FUND - REGULAR MONTHLY DIVIDEND<br>REINVESTMENT<br>1y NAV LUMPSUM<br>4.75% 1,004.9174 5,000 | I YR<br>10.64%         2 YR<br>-0.39%         3 YR<br>10.58%         5 YR<br>6.95%           AUM<br>Rs. 5,208.09(Cr)         INCEPTION DATE<br>30 Sep 1994           EXPENSE RATIO<br>0.91 %         SHARPE RATIO<br>0.0553 % |                            |
| EQUITY<br>SBI MAGNUM GLOBAL FUND - GROWTH -<br>Recommended<br>1y NAV SIP / LUMPSUM<br>10.64% 183.8136 500 / 5000  | FUND MANAGER<br>ANUP UPADHYAY                                                                                                    | Generate First Order Today |
| LIQUID<br>ICICI PRUDENTIAL LIQUID FUND - GROWTH<br>1y NAV LUMPSUM<br>6.42% 289.5117 100                           |                                                                                                    | NO. OF SIP INSTALLMENT     |
| LIQUID<br>AXIS LIQUID FUND - REGULAR GROWTH -<br>Decommended<br>Examples Recommences Potential Potential Mode     |                                                                                                    | TRANSACTION MODE           |
|                                                                                                    | • • •                                                                                                    |                            |

## 7. Portfolio

You can check the invested funds and their absolute returns on this Portfolio page. Click on the fund ,click on the drop down if you wish to make additional investments or redeem a fund, You can also make Switch, Systematic withdrawal plan (SWP) & Systematic transfer plan (STP).

By clicking on details you can see details of the fund w.r.t total amount invested, No. of units, NAV etc.

| - 192<br>-                                                                                                    | 8                                                              | Ч = 4                                                                             |
|----------------------------------------------------------------------------------------------------|----------------------------------------------------------------|-----------------------------------------------------------------------------------|
| ABSOLUTE RETURNS<br>3.25%<br>RS. 2,209.22                                                                                                    | 2                                                              | INVESTED AMOUN<br>Rs. 68,060.1<br>CURRENT AMOUN<br>Rs. 70,269.3                   |
| FOLIO NO : 1039307<br>Aditya Birla Sun Life                                                                                                    | 232<br>Arbitrage Fund - D                                      | ividend 😔                                                                         |
| ABSOLUTE RETURNS<br>0.23% ↑ Rs.2.30                                                                                                    | UNITS<br>93.078                                                | CURRENT AMOUNT<br>Rs. 1,006.92                                                    |
| FOLIO NO : 1039307<br>Aditya Birla Sun Life                                                                                                    | 232<br>Corporate Bond Fu                                       | und - Gr                                                                          |
| ABSOLUTE RETURNS                                                                                                    | UNITS                                                          | CURRENT AMOUNT                                                                    |
| EQLIQ NO - 9105255                                                                                                    | 0663                                                           | ~                                                                                 |
| FOLIO NO : 9105255<br>Axis Liquid Fund - Gr<br>ABSOLUTE RETURNS                                                                                                    | 0663<br>r<br>UNITS                                             | CURRENT AMOUNT                                                                    |
| FOLIO NO : 9105255<br>Axis Liquid Fund - Go<br>ABSOLUTE RETURNS<br>1.52% † Rs.513.14                                                                                | 0663<br>r<br>UNITS<br>15.785                                   | CURRENT AMOUNT<br>Rs. 34,302.66                                                   |
| FOLIO NO : 9105255<br>Axis Liquid Fund - G<br>ABSOLUTE RETURNS<br>1.52% TR.513.14<br>Additional Purchase                                                            | UNITS<br>15.785<br>Redeem                                      | CURRENT AMOUNT<br>Rs. 34,302.66<br>SWP (Systematic<br>Withdrawal Plan)            |
| FOLIO NO : 9105255<br>Axis Liquid Fund - G.<br>ABSOLUTE RETURNS<br>1.52% ↑ Rs.513.14<br>Additional Purchase<br>Switch                                               | UNITS<br>15.785<br>Eedeem<br>STP (Systematic<br>Transfer Plan) | CURRENT AMOUNT<br>Rs. 34,302.66<br>SWP (Systematic<br>Withdrawal Plan)<br>Details |
| FOLIO NO : 9105255<br>Axis Liquid Fund - G<br>ABSOLUTE RETURNS<br>1.52% ↑ Rs.513.14<br>Additional Purchase<br>Switch<br>FOLIO NO : 1364731<br>ICICI Prudential Blue | UNITS<br>15.785<br>Eedeem<br>STP (Systematic<br>Transfer Plan) | CURRENT AMOUNT<br>Rs. 34,302.66<br>SWP (Systematic<br>Withdrawal Plan)<br>Details |

Through Portfolio page, you can make different types of Transactions which is shown below.

## 1. Additional Purchase

#### LUMPSUM

It is one time investment you can do in any scheme. Unlike SIP, you can make multiple Lumpsum payments at any point of time.

| LIQUID<br>AXIS LIQUID FUND - REGULAR GROWTH           | • |
|-------------------------------------------------------|---|
| I AM INVESTING AS                                     |   |
| Settlement type L0 (allotment as per previous NAV)    |   |
| AMOUNT<br>(Min Rs. 500, In Multiples of 1 , Max Nil ) |   |
| TRANSACTION MODE                                      | ¥ |
| EUIN Declaration (i)                                  |   |
| Policy                                                |   |
|                                                       |   |
|                                                       |   |
|                                                       |   |

#### SIP (Systematic Investment Plan)

A Systematic Investment Plan (SIP), is a way of investing money in mutual funds, where one invests a fixed amount of money, automatically at periodic intervals. The amount of investment can start with as low as Rs. 100 (depending upon the scheme) and one can choose different frequencies varying from –Daily, weekly, monthly or quarterly.

| ADITYA BIRLA SUN LIFE CORPORATE BOND FU             | Ŧ |
|-----------------------------------------------------|---|
| I AM INVESTING AS                                   |   |
| FREQUENCY                                           | Ŧ |
| SIP AMOUNT                                          |   |
| Generate First Order Today                          |   |
| START DATE OF SIP                                   | + |
| NO. OF SIP INSTALLMENT                              |   |
| END DATE OF SIP                                     |   |
| TRANSACTION MODE                                    | Ŧ |
| EUIN Declaration ①                                  |   |
| I agree to Terms & Conditions, Disclaimer & Privacy |   |

#### 2. Redemption & Systematic withdrawal plan (SWP)

**Redemption** - Amount is redeemed at the fund's net asset value (NAV) for the day. Once the transaction is completed, clients receive their funds including any returns via direct deposit to their bank account.

**Systematic Withdrawal Plan (SWP)** - Systematic Withdrawal Plan allows you to withdraw a fixed amount from your mutual fund scheme on a preset date every month, quarterly, semiannually or annually as per your needs.

| ← SWP / REDEEM                                                     |                                                                    |  |  |
|--------------------------------------------------------------------|--------------------------------------------------------------------|--|--|
| AXIS LIQUID FUND - REGULAR GROWTH -<br>Recommended                 | AXIS LIQUID FUND - REGULAR GROWTH -<br>Recommended                 |  |  |
| I WANT TO                                                          | I WANT TO                                                          |  |  |
| TRANSACTION MODE                                                   | TRANSACTION MODE                                                   |  |  |
| SELECT VOLUME                                                      | FREQUENCY                                                          |  |  |
| Minimum Redemption                                                 | Generate First Order Today                                         |  |  |
| Minimum Redemption Amount Rs. 0.001. Minimum<br>Redemption Unit 0. | START DATE                                                         |  |  |
| EUIN Declaration (i)                                               | NO. OF INSTALLMENT                                                 |  |  |
| I agree to Terms & Conditions, Disclaimer & Privacy<br>Policy      | END DATE                                                           |  |  |
| PROCESS                                                            | SELECT VOLUME                                                      |  |  |
|                                                                    | Minimum Redemption Amount Rs. 0.001. Minimum<br>Redemption Unit 0. |  |  |
|                                                                    | EUIN Declaration (i)                                               |  |  |
|                                                                    | I agree to Terms & Conditions, Disclaimer & Privacy                |  |  |

#### 3. Switch & Systematic transfer plan (STP)

**Switch** - Switch refers to the process of transferring investments from one scheme to other. It is shifting a portion of or the entire investment from one scheme to another.

**Systematic Transfer Plan (STP)** - In Systematic Transfer Plan (STP) method of investing an investor transfers a fixed amount of money from one category of fund to another in a fixed interval.

For example: You can shift from a debt fund to an equity fund.

| ← STP / SWITCH                                                |   | ← STP/SWITCH                                                  |
|---------------------------------------------------------------|---|---------------------------------------------------------------|
|                                                               |   | Axis Liquid Fund - Gr                                         |
| Note: Transfer within schemes of same fund house              |   | I WANT TO DO                                                  |
| Axis Liquid Fund - Gr                                         |   | TRANSFER TO SCHEME                                            |
| I WANT TO DO                                                  |   |                                                               |
|                                                               |   | AMOUNT                                                        |
| TRANSPER TO SCHEME                                            |   | FREQUENCY                                                     |
| SELECT VOLUME                                                 | * | Generate First Order Today                                    |
| EUIN Declaration (1)                                          |   | START DATE 💌                                                  |
| I agree to Terms & Conditions, Disclaimer & Privacy<br>Policy |   | NO. OF INSTALLMENT                                            |
| PROCESS                                                       |   | END DATE                                                      |
|                                                               |   | Min. Redemption Amt. for Switch-Out Scheme : 0.00             |
|                                                               |   | EUIN Declaration $(\hat{i})$                                  |
|                                                               |   | I agree to Terms & Conditions, Disclaimer & Privacy<br>Policy |
|                                                               |   | PROCESS                                                       |

## 8. Cart

You can view all the funds added by you in the cart after which to transact all you have to do is confirm the order.

It allows you to buy multiple schemes at a time and track them. You can also edit and delete schemes from the cart by clicking on the detail icon. You can add schemes to cart directly by clicking on the + icon

| EQUITY<br>SBI MAGNUM GLOBAL FI      | UND - GROWTH    | $\overline{\cdots}$    |
|-------------------------------------|-----------------|------------------------|
| INVESTMENT<br>SIP                   |                 |                        |
| TOTAL INVESTMENT<br>AMOUNT<br>50000 | NAV ( AS ON 06  | Feb 2020 )<br>85.5073  |
| LIQUID<br>AXIS LIQUID FUND - REG    | ULAR GROWTH     |                        |
| INVESTMENT<br>Lumpsum               |                 |                        |
| TOTAL INVESTMENT<br>AMOUNT<br>10000 | NAV ( AS ON 06  | Feb 2020 )<br>2174.062 |
| MOUNT TO INVEST                     | LEDGI<br>₹71820 | R BALANCI              |
|                                     |                 |                        |

You need to click on Confirm Order button for order processing.

## 9. Order Confirmation

Given below is Order Confirmation where by you can confirm the order either by using your ledger balance or in case of insufficient balance, you can add money to ledger using ADD MONEY through Payment Gateway.

| EQUITY                                     | EQUITY                                                          |
|--------------------------------------------|-----------------------------------------------------------------|
| SBI MAGNUM GLOBAL FUND - GROWTH            | SBI MAGNUM GLOBAL FUND - GROWTH                                 |
| NVESTMENT                                  | INVESTMENT<br>SIP                                               |
| TOTAL INVESTMENT NAV ( AS ON 06 Feb 2020 ) | TOTAL INVESTMENT NAV ( AS ON 06 Feb 2020                        |
| AMOUNT 185.5073                            | AMOUNT 185.507                                                  |
| IQUID                                      | LIQUID                                                          |
| XXIS LIQUID FUND - REGULAR GROWTH          | AXIS LIQUID FUND - REGULAR GROWTH                               |
| NVESTMENT                                  | INVESTMENT<br>Lumpsum                                           |
| OTAL INVESTMENT NAV ( AS ON 06 Feb 2020 )  | TOTAL INVESTMENT NAV ( AS ON 06 Feb 2020                        |
| MOUNT 2174.062                             | AMOUNT 2174.06                                                  |
|                                            | CONFIRM ORDER CANC                                              |
|                                            | Pay BY Debit From Ledger(Available Balance : 71820) Pay \$60000 |

For order confirmation you have to click on the confirm order button. You can see your order status on Transactions page.

## **10. Transactions**

You can easily track the status of your pending orders from Transaction page.

| - TRANSACTIONS                                  | Q 🛒                                      |  |
|-------------------------------------------------|------------------------------------------|--|
| m Date                                          | To Date                                  |  |
| Q Search                                        |                                          |  |
| AXIS LIQUID FUND - REGUL<br>AMOUNT Rs.0.00      | AR GROWTH                                |  |
| INVESTMENT TYPE<br>REDEEM                       | TRANSACTION DA<br>31 Jan 2020 02:46 P    |  |
| NO. OF UNITS<br>15.7850                         | STATUS<br>SUCCESS (1)                    |  |
| AXIS LIQUID FUND - REGUL<br>AMOUNT Rs.34,283.51 | AR GROWTH                                |  |
| INVESTMENT TYPE<br>REDEEM                       | TRANSACTION DATE<br>31 Jan 2020 02:45 PM |  |
| NO. OF UNITS<br>0.0000                          | STATUS<br>FAILED                         |  |
| ICICI PRUDENTIAL LIQUID                         | FUND - GROWTH                            |  |
|                                                 |                                          |  |

Here on this transaction page, you can also select the date range and see the transactions of those specific days.

## 11. Notification

You can view all the notifications related to your Mutual funds orders.

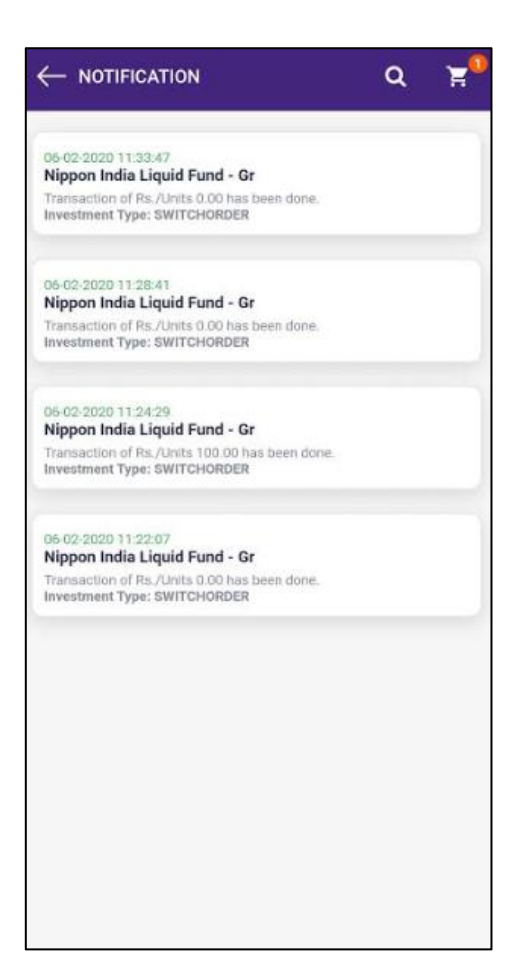

#### **12.** More

By clicking on More, a menu bar will be displayed.

- 1. NFO By clicking on NFO you can check all the NFO's listed.
- 2. Transactions You can view the transaction history of Mutual fund till date
- 3. **My Profile** You can view the profile details on this screen i.e Name, address, mobile number, nominee & bank details etc
- 4. Add Money By clicking on add money you can add fund to your account.
- 5. **Contact Us -** You can contact ACMIIL by **c**alling our Customer Care on 022-2858-4444

OR

Write your grievance or query on customerservice@acm.co.in

- 6. **Back to equity -** When you click on back to equity you will land on trading screen i.e Dashboard
- 7. Signout You can signout from the app by clicking on Signout.

| 12:24 PM                                                          |                                                                                       | 2:57 PM                                                    | 🖉 .ull 💥 🔶 🎟                                                                                                    |
|-------------------------------------------------------------------|---------------------------------------------------------------------------------------|------------------------------------------------------------|----------------------------------------------------------------------------------------------------|
|                                                                   | Q 🛱 🌢                                                                                 | dashi                                                      | ← SONALI BAJRA<br>UCC:3000006                                                                                                    |
|                                                                   | ABSOLUTE RETURNS<br>-92.24% RS.<br>-3,679,321.04<br>INVESTED AMOUNT<br>Ps 3988 767 77 |                                                            | NFO                                                                                                    |
| RECOMMEND                                                         | CURRENT AMOUNT<br>Rs. 309,446.74                                                      |                                                            | My Profile                                                                                                    |
| RECOMMEND                                                         |                                                                                       | FLSS Tax Saving                                            | Add Money                                                                                                    |
| ELSS Tax Saving<br>ICICI PRUDENTIAL LONG TERM<br>SAVING) - GROWTH | I EQUITY FUND (TAX                                                                    | ICICI PRUDENT<br>SAVING) - GRO                             | Contact Us                                                                                                    |
| 1y NAV<br>7.81% 400.2500                                          | SIP / LUMPSUM<br>500 / 500                                                            | 7.81% 396.04                                               | Back to Equity                                                                                                    |
| EQUITY MNC<br>SBI MAGNUM GLOBAL FUND -                            | GROWTH                                                                                | EQUITY MNC<br>SBI MAGNUM C                                 | ← Signout                                                                                                    |
| 1y NAV<br>-5.08% 183.8136                                         | SIP / LUMPSUM<br>500 / 5,000                                                          | -5.08% 181.85                                              |                                                                                                    |
| VIEW A                                                            | u                                                                                     |                                                            |                                                                                                    |
| NFO                                                               |                                                                                       |                                                            |                                                                                                    |
|                                                                   |                                                                                       | DEBT<br>SBI CAPITAL PI<br>(PI AN 7) DEC<br>DASHBOARD RECOM | INVESTMENTZ<br>INVESTMENTZ<br>INVESTMENT<br>INVESTMENT<br>INVESTMENTZ<br>INVESTMENTZ<br>INVESTMENT<br>INVESTMENT<br>INVESTMEN |
|                                                                   | •                                                                                     | -                                                          | •                                                                                                    |